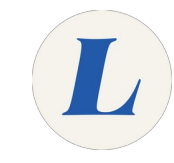

# Install wēpa on iOS

This guide will teach students to install the wepa print app on their iOS device, such as an iPhone or iPad.

Written By: Wayne Peterson

# Installwēpa on iOS

This document was generated on 2022-02-03 04:12:52 AM (MST).

### Step 1 — Install wepa on iOS

| 1 1 1 220 W +F 👻 224 M (1 8 90) =<br>10<br>10<br>10<br>10<br>10<br>10<br>10<br>10<br>10<br>10 | Est3 + art ♥ ■<br>minimutes:<br>Tandas:  | 5434              |
|-----------------------------------------------------------------------------------------------|------------------------------------------|-------------------|
| Calendar Photos Camera Clock                                                                  |                                          | О, мера           |
|                                                                                               | Learn Hoops on                           | A wego in Stories |
| App Store Poogle Maps Settings Tumble                                                         | Your HomeCourt                           | 2. wega print     |
|                                                                                               |                                          | Q, wepay          |
|                                                                                               |                                          | Q, мера арр       |
| FaceTime Twitter StreamingVL. Cash                                                            | CO                                       | Q, wepanow        |
|                                                                                               | X                                        | Q, weparent       |
| Facebook Amazo Calcivator Lose H!                                                             |                                          | Q, wepassion art  |
|                                                                                               | The All account and has the state former | Q, wepa.tm        |
|                                                                                               | basisetball practice                     | Q, wepassed!      |
|                                                                                               |                                          | qwertyui op       |
|                                                                                               | Top Games This Veek                      | a s d f g h j k l |
| Strong MapMyRun Notes Waze                                                                    |                                          |                   |
|                                                                                               |                                          | 123 space Search  |
|                                                                                               |                                          |                   |
|                                                                                               | Terlige Games App Updates Carry          |                   |

- Begin by launching the app store on your iOS device.
- In the bottom-right, tap on **Search**.
- In the search bar, type Wepa Print.

### Step 2

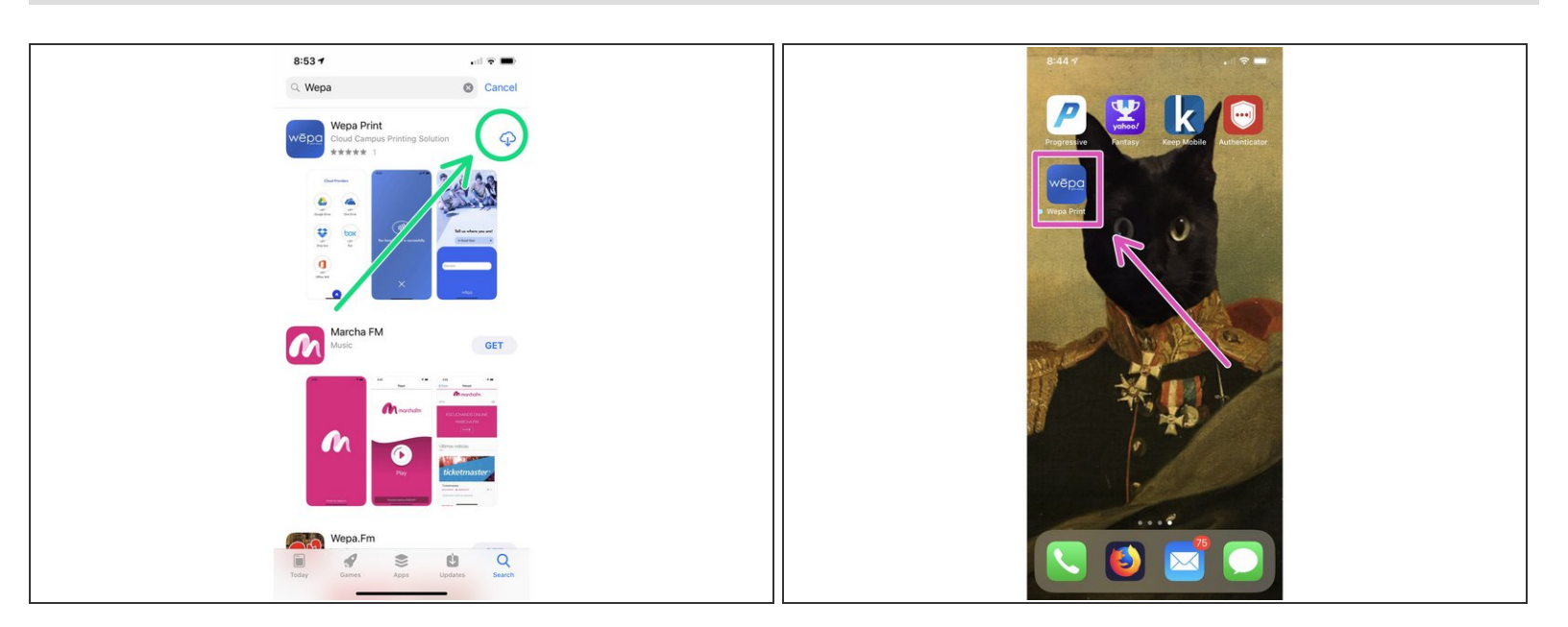

- Tap **Get** to download the app. You may be asked to authenticate to download the app.
- The app only take a few moments to download and install.
- Launch the wepa print app from your home screen.

This document was generated on 2022-02-03 04:12:52 AM (MST).

### Step 3

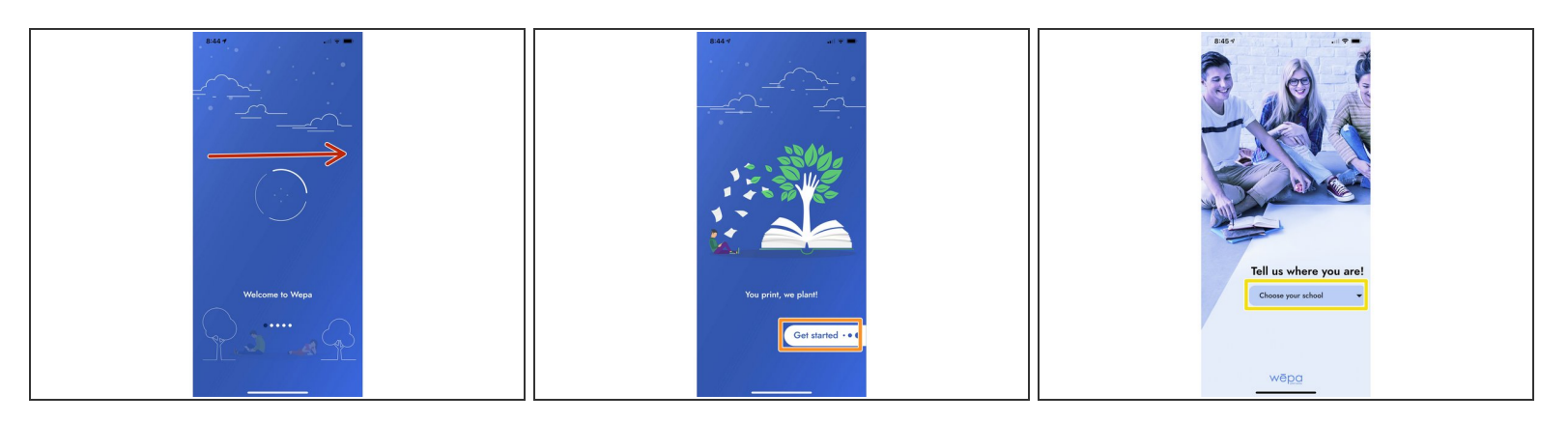

- Scroll to the right through the welcome messages and tap **Get Started** to set up the app.
- Click Choose Your School.

### Step 4

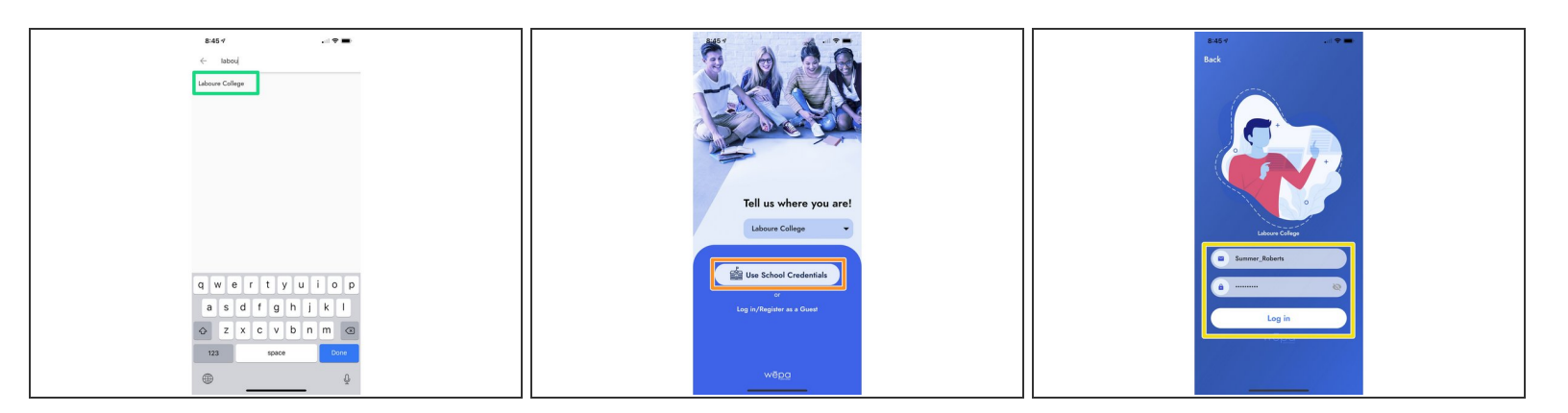

- Type, Laboure, Tap on Laboure College when it pops up.
- Tap Use School Credentials
- Log into your account using the following format: Username: FirstName\_Lastname followed by your Labouré password.
- Tap Log In.

This document was generated on 2022-02-03 04:12:52 AM (MST).

## Step 5

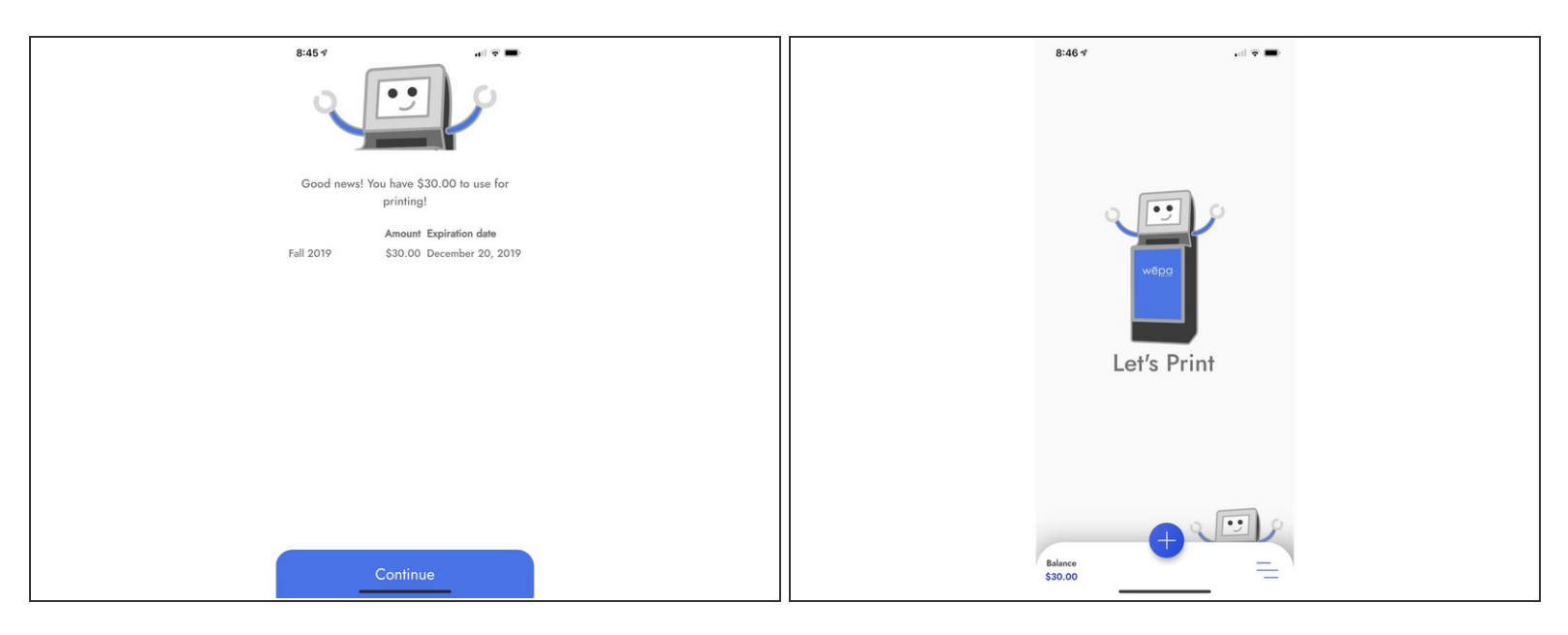

 You are now logged into the wepa iOS app and can upload and send documents to the wepa print stations from anywhere.

This document was generated on 2022-02-03 04:12:52 AM (MST).